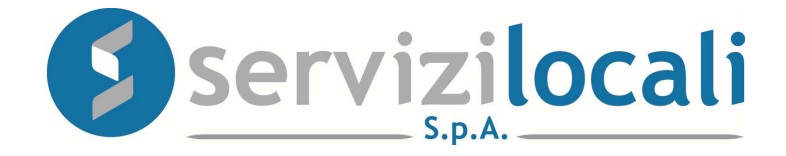

# **Ente Digitale**

**PROCEDURA DICHIARAZIONE TARI** 

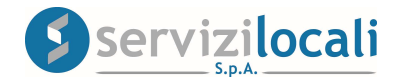

### Vantaggi per il cittadino

- IL PORTALE "ENTE DIGITALE" PERMETTE AL CONTRIBUENTE DI COMPILARE ED INVIARE TELEMATICAMENTE AL COMUNE LE SEGUENTI TIPOLOGIE DI DICHIARAZIONI TARI:
- denuncia di nuova occupazione di utenza domestica e non domestica;
- denuncia di variazione della superficie;
- denuncia di cessazione di occupazione di utenza domestica e non domestica;
- denunce finalizzate al riconoscimento di riduzioni e agevolazioni.

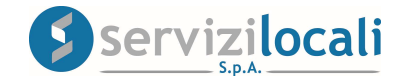

• Dalla home page dei servizi online, l'utente deve accedere all'area riservata, cliccando in una qualsiasi delle sezioni sotto riportate:

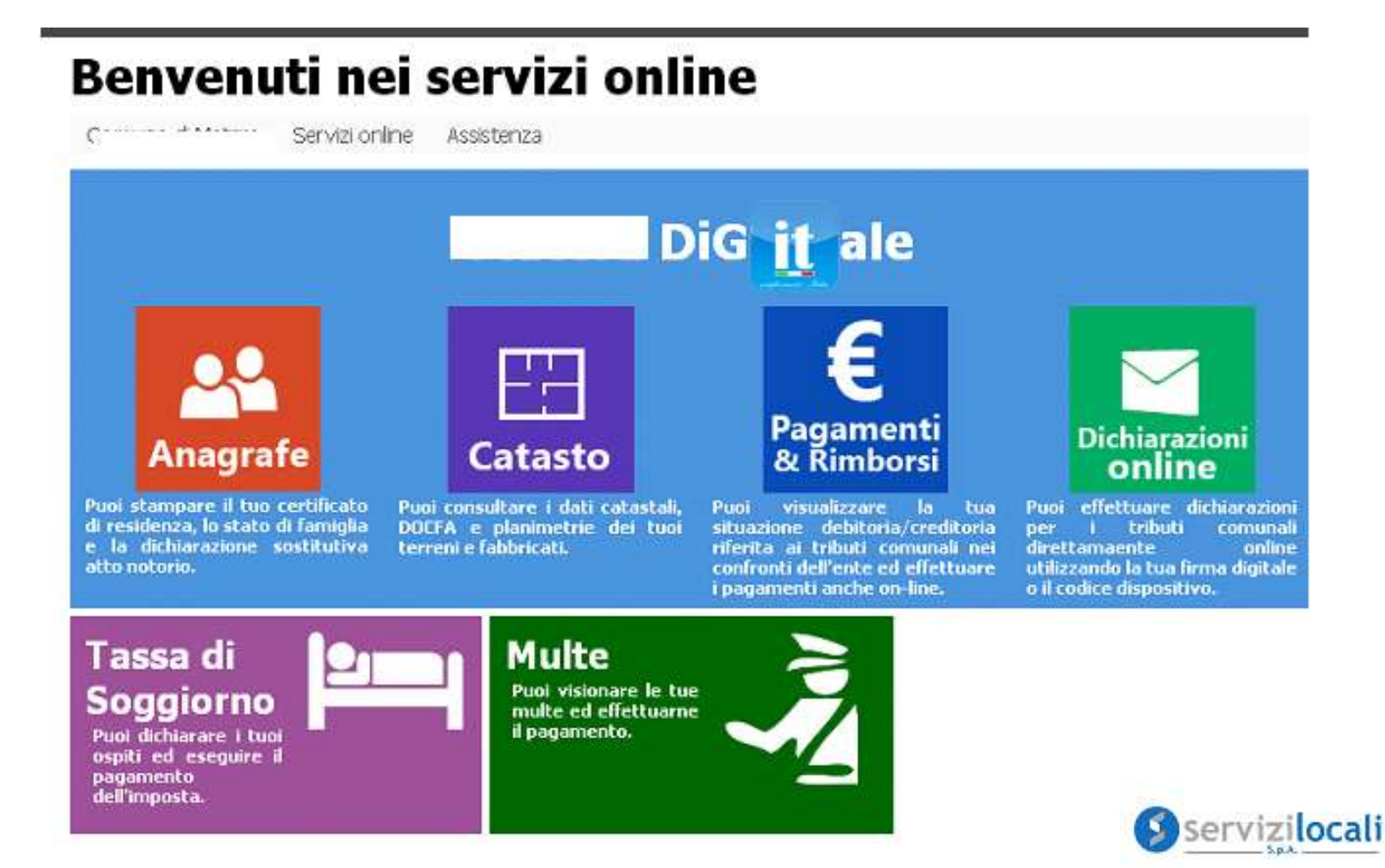

• L'accesso viene eseguito tramite le credenziali SPID e CIE

| DiG it ale                                                                                                    | Segnalazioni                                                                                                    |
|----------------------------------------------------------------------------------------------------|----------------------------------------------------------------------------------------------------|
| Servizi online                                                                                                    |                                                                                                    |
| Accedi ai servizi Online<br>Grazie a Matera Digitale potrai accedere in modo semplice ai<br>servizi comunali attraverso pc, smartphone e tablet.<br>I cittadini possono accedere solo tramite SPID o CIE<br>Se hai bisogno di assistenza puoi inviarci un messaggio. | <text><text><image/><text><text><text><text><text><text></text></text></text></text></text></text></text></text> |

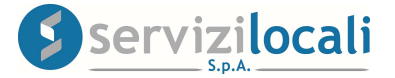

• Una volta effettuato l'accesso, basta cliccare dal menù in alto nella sezione "Dichiarazioni e Istanze". Vedi immagine di seguito riportata.

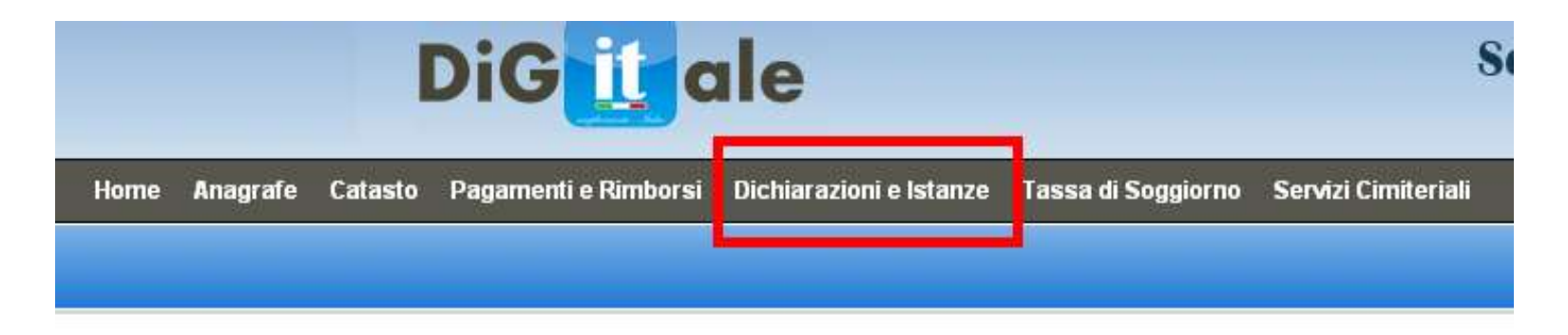

Cliccare successivamente nell'<u>AREA TRIBUTI</u>.

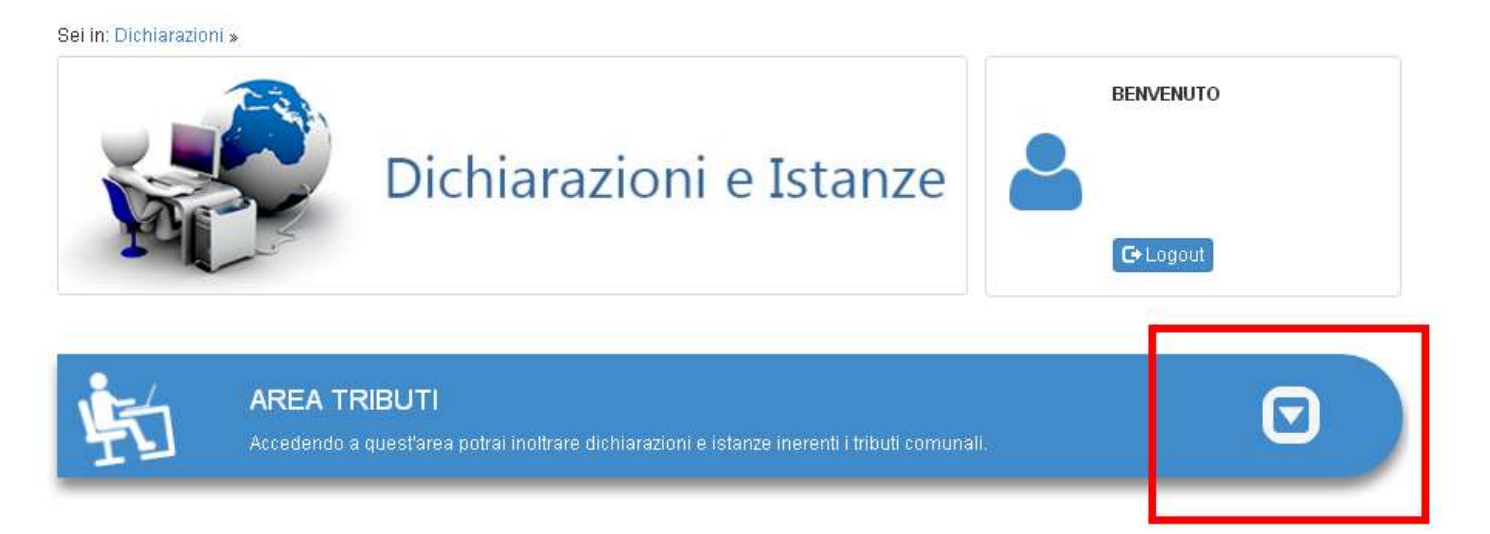

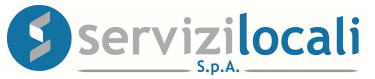

### • Selezionare la sezione TARI, e cliccare su "Vai".

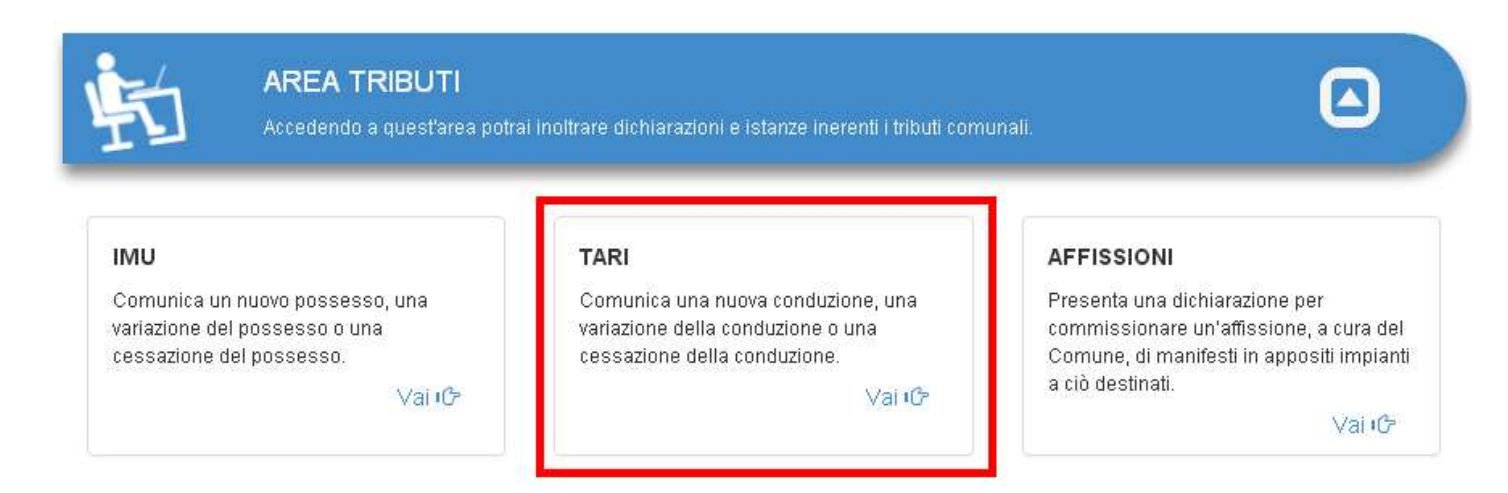

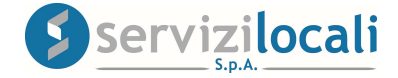

• A questo punto occorre creare una nuova denuncia.

#### Cliccare nella sezione "Nuova denuncia" come di seguito riportato:

|                                                                                                    |                                                                                                    |                                                                                                    | TASSA SU                                                                                                    | JI RIFIUTI                                                                                                  | Login Account                                                                                                    |
|----------------------------------------------------------------------------------------------------|----------------------------------------------------------------------------------------------------|----------------------------------------------------------------------------------------------------|----------------------------------------------------------------------------------------------------|----------------------------------------------------------------------------------------------------|----------------------------------------------------------------------------------------------------|
|                                                                                                    |                                                                                                    |                                                                                                    | DENUNCE                                                                                                    |                                                                                                    |                                                                                                    |
|                                                                                                    |                                                                                                    |                                                                                                    |                                                                                                    |                                                                                                    | Logout                                                                                                    |
| ista Denunce                                                                                                 | Contribuente                                                                                                    | Denunc                                                                                                    | ia Dichiarante                                                                                                    | Immobili                                                                                                    | Allegati                                                                                                    |
| Visualizzare i     Completare ia     Compilare un Anno di imposta: C.F./P. Iva Contrib                       | dettagli di una denu<br>a compilazione di u<br>na nuova denuncia<br>Tutti V<br>ouente:                                                                                                    | uncia chiusa o c<br>na denuncia ap                                                                                                    | ta convalidare<br>erta<br>Sta                                                                                                    | to Denuncia: Tutti<br>nominazione:                                                                          | •                                                                                                    |
|                                                                                                    |                                                                                                    |                                                                                                    | Ricerca Den                                                                                                    | uncia                                                                                                    |                                                                                                    |
| P.IVA/CODICE                                                                                                 | FISCALE ANN                                                                                                    | ORIF. D                                                                                                    | Ricerca Den                                                                                                    | UNCIA                                                                                                    | STATO DENUNCIA                                                                                                    |
| P.IVA/CODICE                                                                                                 | FISCALE ANN<br>0774 2                                                                                                    | 0 RIF. 0                                                                                                    | Ricerca Den                                                                                                    | NUMERO PROTOCOLLO<br>489                                                                                    | STATO DENUNCIA<br>Chiusa                                                                                           |
| P.IVA/CODICE<br>00038180<br>00038180                                                                         | FISCALE         ANN           0774         2           0774         2                                                                                                    | O RIF. D<br>015<br>017                                                                                                    | Ricerca Deni<br>ATA PRESENTAZIONE<br>26/06/2017<br>26/06/2017                                                                                                    | NUMERO PROTOCOLLO<br>489<br>964                                                                             | STATO DENUNCIA<br>Chiusa<br>Chiusa                                                                                 |
| P.IVA/CODICE<br>00038180<br>00038180<br>00038180                                                             | FISCALE         ANN           0774         2           0774         2           0774         2           0774         2                                                                                                    | 0 RIF. 0<br>015<br>017<br>019                                                                                                    | Ricerca Den                                                                                                    | NUMERO PROTOCOLLO<br>489<br>964<br>320                                                                      | STATO DENUNCIA<br>Chiusa<br>Chiusa<br>Chiusa                                                                       |
| P.IVA/CODICE<br>00038180<br>00038180<br>00038180<br>00038180                                                 | FISCALE         ANN           07774         2           07774         2           07774         2           07774         2           07773         2                                                                                                    | 0 RIF. D<br>015<br>017<br>019<br>014                                                                                                    | Ricerca Dem<br>ATA PRESENTAZIONE<br>26/06/2017<br>26/06/2017<br>21/02/2020<br>27/05/2014                                                                                                    | NUMERO PROTOCOLLO<br>489<br>964<br>320<br>10109                                                             | Chiusa<br>Chiusa<br>Chiusa<br>Chiusa<br>Chiusa                                                                     |
| P.IVA/CODICE<br>00038180<br>00038180<br>00038180<br>00038270<br>00038270                                     | FISCALE         ANN           07774         2           07774         2           07774         2           07773         2           07774         2                                                                                                    | 0 RIF. D<br>015 0<br>017 0<br>019 0<br>014 0                                                                                                    | Ricerca Dem<br>ATA PRESENTAZIONE<br>26/06/2017<br>26/06/2017<br>21/02/2020<br>27/05/2014<br>20/11/2014                                                                                                    | NUMERO PROTOCOLLO<br>489<br>964<br>320<br>10109<br>113                                                      | Chiusa<br>Chiusa<br>Chiusa<br>Chiusa<br>Chiusa<br>Chiusa                                                           |
| P.IVA/CODICE<br>00038180<br>00038180<br>00038180<br>00038270<br>00040060<br>00040060                         | FISCALE         ANN           07774         2           07774         2           07774         2           07773         2           07774         2           07774         2           07774         2           07774         2           07774         2                                                                                                    | 0 RIF. D<br>015 0<br>017 0<br>019 0<br>014 0<br>014 0<br>014 0                                                                                                | Ricerca Den<br>ATA PRESENTAZIONE<br>26/06/2017<br>26/06/2017<br>21/02/2020<br>27/05/2014<br>20/11/2014<br>20/11/2014                                                                                                    | NUMERO PROTOCOLLO<br>489<br>964<br>320<br>10109<br>113<br>662                                               | STATO DENUNCIA<br>Chiusa<br>Chiusa<br>Chiusa<br>Chiusa<br>Chiusa<br>Chiusa                                         |
| P.IVA/CODICE<br>00038180<br>00038180<br>00038180<br>00038270<br>00040060<br>00040060                         | FISCALE         ANN           07774         2           07774         2           07774         2           07773         2           07774         2           07774         2           07774         2           07774         2           07774         2           07774         2                                                                                                    | ID RIF.     D       015     01       017     01       019     014       014     014       014     014                                                         | Ricerca Den<br>ATA PRESENTAZIONE<br>26/06/2017<br>26/06/2017<br>21/02/2020<br>27/05/2014<br>20/11/2014<br>20/11/2014<br>20/11/2014                                                                                                    | NUMERO PROTOCOLLO<br>489<br>964<br>320<br>10109<br>113<br>662<br>662                                        | STATO DENUNCIA<br>Chiusa<br>Chiusa<br>Chiusa<br>Chiusa<br>Chiusa<br>Chiusa<br>Chiusa                               |
| P.IVA/CODICE<br>00038180<br>00038180<br>00038180<br>00038270<br>00040060<br>00040060<br>00040060             | FISCALE         ANN           07774         2           07774         2           07774         2           07774         2           07774         2           07774         2           07774         2           07774         2           07774         2           07774         2           07774         2           07774         2                                                                                         | O RIF.     D       015     017       019     014       014     014       014     014       014     014                                                        | Ricerca Dem           ATA PRESENTAZIONE           26/06/2017           26/06/2017           21/02/2020           27/05/2014           20/11/2014           20/11/2014           20/11/2014           11/09/2019                                                               | NUMERO PROTOCOLLO<br>489<br>964<br>320<br>10109<br>113<br>662<br>662<br>662<br>0071465                      | STATO DENUNCIA<br>Chiusa<br>Chiusa<br>Chiusa<br>Chiusa<br>Chiusa<br>Chiusa<br>Chiusa<br>Chiusa                     |
| P.TYA/CODICE<br>00038180<br>00038180<br>00038180<br>00038180<br>00038270<br>00040060<br>00040060<br>00040060 | FISCALE         ANN           07774         2           07774         2           07774         2           07774         2           07774         2           07774         2           07774         2           07774         2           07774         2           07774         2           07774         2           07774         2           07774         2           07773         2                                     | O RIF.     D       015     017       017     019       014     014       014     014       019     014       014     019       015     019       016     016  | Ricerca Dem           ATA PRESENTAZIONE           26/06/2017           26/06/2017           21/02/2020           27/05/2014           20/11/2014           20/11/2014           20/11/2014           20/11/2014           20/11/2014           9/09/2019           09/08/2016 | NUMERO PROTOCOLLO<br>489<br>964<br>320<br>10109<br>113<br>662<br>662<br>662<br>662<br>0071465<br>498        | STATO DENUNCIA<br>Chiusa<br>Chiusa<br>Chiusa<br>Chiusa<br>Chiusa<br>Chiusa<br>Chiusa<br>Chiusa<br>Chiusa           |
| P.TYA/CODICE<br>00038180<br>00038180<br>00038180<br>00038270<br>00040060<br>00040060<br>00040060<br>00040060 | FISCALE         ANN           0774         2           0774         2           0774         2           0774         2           0774         2           0774         2           0774         2           0774         2           0774         2           0774         2           0774         2           0774         2           0774         2           0774         2           0773         2           0773         2 | IO RIF.     D       015     017       017     019       014     014       014     014       014     014       014     014       015     016       018     018 | Ricerca Dem           ATA PRESENTAZIONE           26/06/2017           26/06/2017           21/02/2020           27/05/2014           20/11/2014           20/11/2014           20/11/2014           11/09/2019           09/08/2016           04/12/2018                     | NUMERO PROTOCOLLO<br>489<br>964<br>320<br>10109<br>113<br>662<br>662<br>662<br>0071465<br>498<br>93169/2018 | STATO DENUNCIA<br>Chiusa<br>Chiusa<br>Chiusa<br>Chiusa<br>Chiusa<br>Chiusa<br>Chiusa<br>Chiusa<br>Chiusa<br>Chiusa |
| P.TYA/CODICE<br>00038180<br>00038180<br>00038180<br>00038270<br>00040060<br>00040060<br>00040060<br>00040060 | FISCALE         ANN           07774         2           07774         2           07774         2           07774         2           07774         2           07774         2           07774         2           07774         2           07774         2           07774         2           07774         2           07773         2           07773         2                                                               | IO RIF.     D       015     017       017     019       014     014       014     014       014     014       014     014       015     016       018     018 | Ricerca Dem           ATA PRESENTAZIONE           26/06/2017           26/06/2017           21/02/2020           27/05/2014           20/11/2014           20/11/2014           20/11/2014           11/09/2019           09/08/2016           04/12/2018           12345678  | NUMERO PROTOCOLLO<br>489<br>964<br>320<br>10109<br>113<br>662<br>662<br>662<br>0071465<br>498<br>93169/2018 | STATO DENUNCIA<br>Chiusa<br>Chiusa<br>Chiusa<br>Chiusa<br>Chiusa<br>Chiusa<br>Chiusa<br>Chiusa<br>Chiusa           |

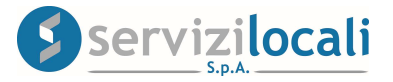

• Nella sezione CONTRIBUENTE (compilare i propri dati anagrafici nel caso non venissero autocompilati in base ai dati forniti in sede di registrazione) e cliccare su AVANTI. Vedi figura sottostante.

| i in: Dichiarazioni                                                                                                    | » Denunce TAF                                                                                                    | RES/TARI »                                       |                        |                        |                                 |
|----------------------------------------------------------------------------------------------------|----------------------------------------------------------------------------------------------------|--------------------------------------------------|------------------------|------------------------|---------------------------------|
|                                                                                                    |                                                                                                    |                                                  |                        | TASSA SU               | I RIFIUTI                       |
|                                                                                                    |                                                                                                    |                                                  |                        | DENUNCE                |                                 |
| sta Denunce                                                                                                    | Contribue                                                                                                    | nte                                              | Denuncia               | Dichiarante            | Immobili                        |
|                                                                                                    |                                                                                                    |                                                  |                        |                        |                                 |
| ld Denuncia V                                                                                                    | 'isualizzata:                                                                                                    | 0                                                |                        |                        | Stato de                        |
| Id Denuncia V<br>Di seguito ven<br>Per proseguire<br>—Informazioni del<br>Codice:: prova                                                                                                   | 'isualizzata:<br>gono visualizz<br>e, cliccare su <i>l</i><br>Contribuente-                                                                                     | 0<br>ate le inforr<br>AVANTI                     | nazioni del co         | ntribuente. Se non pre | Stato de<br>esente, inserire ur |
| Di seguito ven<br>Per proseguira<br>-Informazioni del<br>Codice:: <b>prova</b><br>Nominativo <b>pro</b><br>CodiceFisc <b>23</b><br>Via: <b>prova</b>                                       | isualizzata:<br>gono visualizz<br>e, cliccare su <i>l</i><br>Contribuente-<br>a<br>ova<br>45678901                                                              | 0<br>ate le inforr<br>AVANTI                     | nazioni del co         | ntribuente. Se non pre | Stato de<br>esente, inserire ur |
| Di seguito ven<br>Per proseguira<br>-Informazioni del<br>Codice:: prova<br>Nominativo pro<br>CodiceFisc 23<br>Via: prova<br>CAP: 75100 (                                                   | isualizzata:<br>gono visualizz<br>a, cliccare su <i>l</i><br><b>Contribuente-</b><br>a<br>ova<br>4 <b>5678901</b><br>Citta: <b>MATERA</b>                       | 0<br>ate le inforr<br><b>AVANTI</b><br>Provincia | nazioni del co         | ntribuente. Se non pre | Stato de                        |
| Di seguito ven<br>Per proseguira<br>-Informazioni del<br>Codice:: prova<br>Nominativo pro<br>CodiceFisc 23<br>Via: prova<br>CAP: 75100 (C<br>Email per le com                              | isualizzata:<br>gono visualizz<br>e, cliccare su /<br>Contribuente-<br>va<br>45678901<br>Ditta: MATERA<br>hunicazioni:                                          | 0<br>ate le inforr<br><b>AVANTI</b><br>Provincia | nazioni del co<br>: MT | ntribuente. Se non pre | Stato de                        |
| Di seguito ven<br>Per proseguira<br>-Informazioni del<br>Codice:: prova<br>Nominativo pro<br>CodiceFisc 23<br>Via: prova<br>CAP: 75100 (<br>Email per le com                               | isualizzata:<br>gono visualizz<br>a, cliccare su <i>l</i><br><b>Contribuente-</b><br><b>Va</b><br>445678901<br>Citta: MATERA<br>nunicazioni:<br>arvizilocalisna | 0<br>ate le inforr<br>AVANTI<br>Provincia        | nazioni del co<br>: MT | ntribuente. Se non pre | Stato de                        |
| Id Denuncia V<br>Di seguito ven<br>Per proseguira<br>Informazioni del<br>Codice:: prova<br>Nominativo pro<br>CodiceFisc 23<br>Via: prova<br>CAP: 75100 (C<br>Email per le com<br>prova @se | gono visualizz<br>a, cliccare su /<br>Contribuente-<br>a<br>va<br>45678901<br>Citta: MATERA<br>nunicazioni:<br>avizilocalisna                                   | 0<br>ate le inforr<br>AVANTI<br>Provincia        | nazioni del co<br>: MT | ntribuente. Se non pre | Stato de                        |

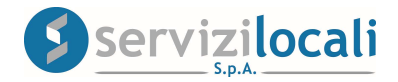

• Nella sezione DENUNCIA selezionare l'anno d'imposta, inserire eventuali note relative alla denuncia (ad es.: denuncia di cessazione) e cliccare su SALVA DENUNCIA E CONTINUA. Vedi figura sottostante.

| AP                                                                                                    | D                                                                       | enunce                                              | RIFIUTI          |
|----------------------------------------------------------------------------------------------------|-------------------------------------------------------------------------|-----------------------------------------------------|------------------|
| sta Denunce Contribuente                                                                                                    | Denuncia                                                                | Dichiarante                                         | Immobili         |
| In questa pagina vengono visualiz.<br>E' possibile, ma NON obhligatorio                                                                                     | zati i riferimenti genera                                               | li della denuncia che s<br>vioni descrittive che co | si vorrà present |
| Per proseguire cliccare su SALV/                                                                                                    | A DENUNCIA E CONT                                                       | INUA                                                | ompariranno ne   |
| Per proseguire cliccare su SALV/<br>-Dati Generali della Nuova Denuncia -<br>Anno di Riferi nento: 2020  De a Pr                                            | resentazione: 09/03/202                                                 | INUA                                                | ompariranno ne   |
| Per proseguire cliccare su SALV/<br>-Dati Generali della Nuova Denuncia-<br>Anno di Riferi nento: 2020  De a Pr<br>Annotazioni (Compariranno nella denuncia | , Inserire dene annota,<br>A DENUNCIA E CONT<br>resentazione: 09/03/202 | INUA                                                | ompariranno ne   |

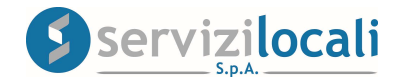

• Nella sezione DICHIARANTE (inserire anagrafica di eventuale dichiarante diverso dal contribuente); se il contribuente e il dichiarante coincidono ciccare su AVANTI.

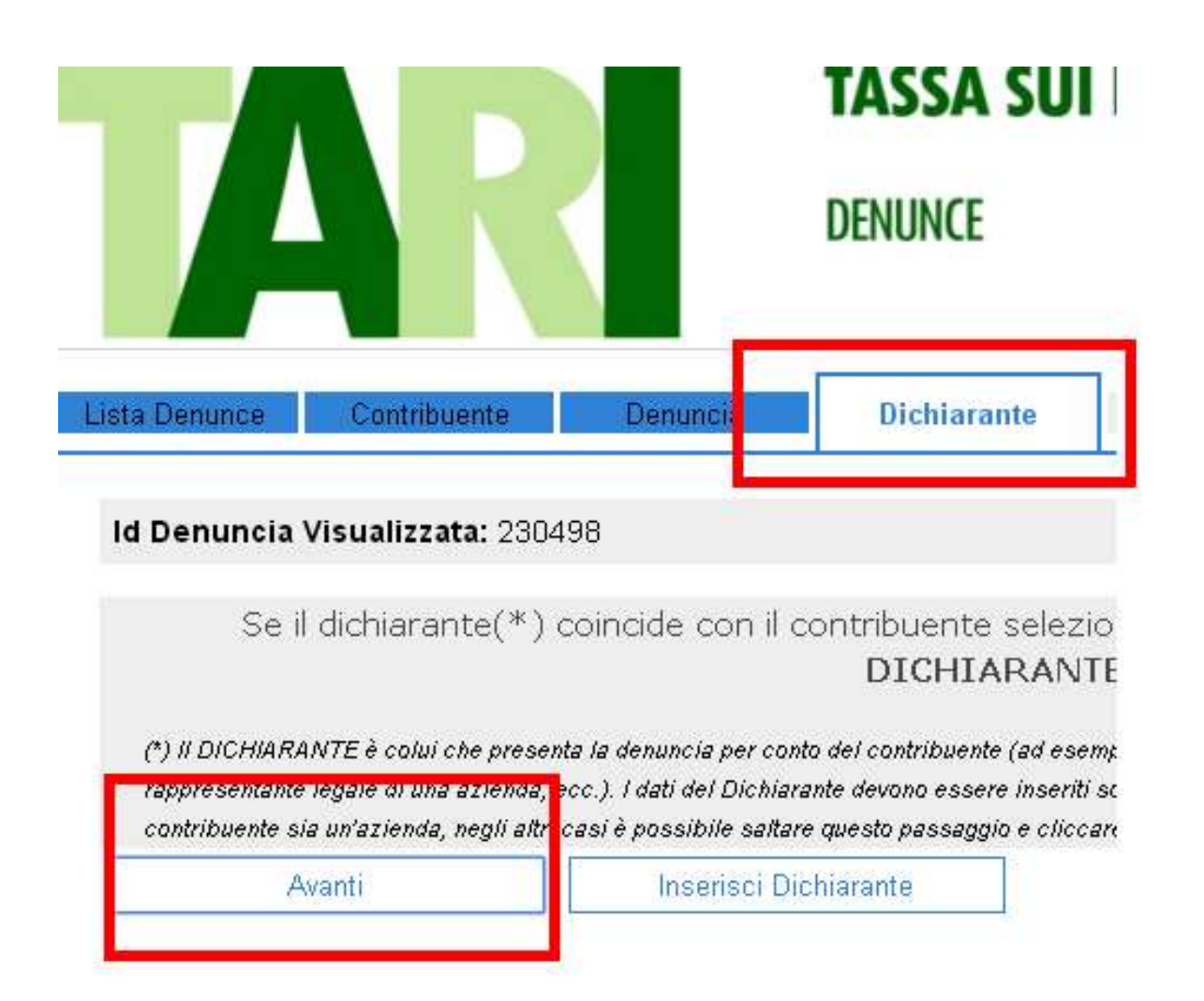

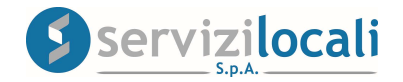

• A questo punto procedere con l'inserimento della variazione.

Esaminiamo le tipologie più frequenti di dichiarazioni Tari.

**1) Dichiarazione Tari nuova occupazione:** utilizzata per la digitalizzazione di una denuncia relativa ad una nuova occupazione di locali. Vedi figura sottostante.

| riferimento per le conduzioni TARE | S/TARI: 2020                      |                              | 🕂 Dichiara Nuova Superficie |
|------------------------------------|-----------------------------------|------------------------------|-----------------------------|
| SUPERFICIE DICHIARATA              | PERIODO CONDUZIONE<br>(ANNO 2020) | TARIFFA E RIDUZIONI APPLICAT |                             |
| NON ASSOCIATO IN CATASTO           | [01/01/2020 - 31/12/2020 ]        | Tariffa Abitazioni Private   |                             |

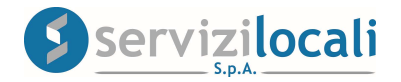

• Ricercare il dato catastale del fabbricato oggetto della denuncia e cliccare su "AGGIUNGI CONDUZIONE". Vedi figure sottostanti.

| -Aggiungi Fabbricato Da Catas<br>Parametri di ricerca in catasto<br>Foglio: 1 Numero: 281                         | subalterno: 1                      | Ricerca                       |                                 |                        |
|----------------------------------------------------------------------------------------------------|------------------------------------|-------------------------------|---------------------------------|------------------------|
| RIFERIMENTI CATASTALI                                                                                             | INDIRIZZO CATASTO                  | PERIODO ESISTENZA<br>IMMOBILE | PERIODO PROGRESSIVO<br>IMMOBILE |                        |
| <u>F. 00001 - N. 00281 - S. 0001</u><br>Categoria: <b>D10</b><br>Imm.: <b>357413</b> Prog.: 2<br>Sup. DPR 138/98: | CONTRADA ¥ERZELLINA n. SNC piano T | 21/01/2011 -                  | 09/01/2012 -                    | Aqqiunqi<br>conduzione |

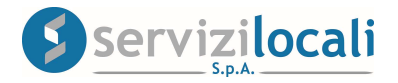

- Inserire i seguenti dati:
- 1) la data di inizio di occupazione dell'immobile;

2) la tariffa, corrispondente alla destinazione d'uso dell'immobile;

- 3) la superficie occupata espressa in mq;
- 4) il titolo di occupazione;
- 5) eventuale riduzione da riconoscere cliccando su AGGIUNGI.

Al termine della compilazione cliccare su SALVA SUPERFICIE.

Vedi figura sottostante.

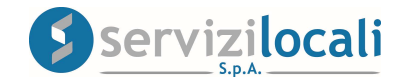

| Anno di riferimento della Dichiarazione:                                                                                                    |
|----------------------------------------------------------------------------------------------------|
| Inserimento Nuova Superficie                                                                                                    |
| RIFERIMENTI CATASTALI FABBRICATO - Immobile: 357413 (Progressivo: 2 Periodo: 09/01/2012 - )                                                                                                    |
| F. 00001 - N. 00281 - S. 0001 Categoria: D10 Superficie: 0 mq                                                                                                    |
| Periodo esistenza Fabbricato in catasto: 21/01/2011 - Non Specificato                                                                                                    |
| Indirizzo: CONTRADA VERZELLINA n. SNC piano T                                                                                                    |
| Annotazioni: -                                                                                                    |
|                                                                                                    |
| Data Inizio Conduzione: 01/01/2020 Data Fine Conduzione:                                                                                                    |
| Tariffa: 17 Attività artigianali tipo botteghe, parrucchieri, barbieri, estetista 🔹                                                                                                    |
| Superficie(mq): 100                                                                                                    |
| Titolo occupazione: proprieta                                                                                                    |
|                                                                                                    |
| Indirizzo: VIA DI PRUVA, 3                                                                                                    |
|                                                                                                    |
| Note:                                                                                                    |
|                                                                                                    |
| RIDUZIONI APPLICATE                                                                                                    |
| [a] Per inserire una riduzione selezionare il tipo di riduzione dal menù a tendina e cliccare su <b>Aggiungi</b>                                                                                                    |
| [b] Per Eliminare una riduzione basta cliccare sul corrispondente link <b>Elimina</b><br>[1] Den Madificana una riduzione à accessió anima aliminare la riduzione de su dificana (unders auste (h.1) a incentina una accus della titale sin |
| [c] Per Modificare una riduzione e necessario prima eliminare la riduzione da modificare (vedere punto [b]) e inserime una nuova della tipologia<br>specificata (vedere punto [5])                                                          |
|                                                                                                    |
|                                                                                                    |
| 1 Seleziona. Aggiungi                                                                                                    |
| Chiudi                                                                                                    |

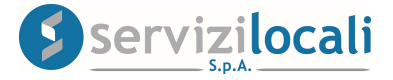

2) Dichiarazione di variazione Tari: utilizzata per la digitalizzazione di una variazione relativa alla superficie calpestabile, alla tariffa di un immobile, ecc.

In tale ipotesi modificare i dati di una superficie <u>già</u> dichiarata cliccando su "Modifica dati superficie". Vedi figura sottostante.

| ilenmento per le conduzioni TARE                          | 5/14R1. 2020                                                                        |                                                                                                    | 🕂 Dichiara Nuova Superfic |
|-----------------------------------------------------------|-------------------------------------------------------------------------------------|----------------------------------------------------------------------------------------------------|---------------------------|
| SUPERFICIE DICHIARATA                                     | PERIODO CONDUZIONE<br>(ANNO 2020)                                                   | TARIFFA E RIDUZIONI APPLICATE                                                                         |                           |
| NON ASSOCIATO IN CATASTO<br>F. 00000 - N. 00000 - S. 0000 | [01/01/2020 - 31/12/2020 ]<br>Giorni: 366<br>VIA LUCANA<br>Sup. dichiarata:32,00 mg | Tariffa Abitazioni Private<br>Riduzioni:<br>ABITAZIONE CON UNICO OCCUPANTE (QU<br>30.00%, QV: 30.00%) | Modifica Dati Superficie  |

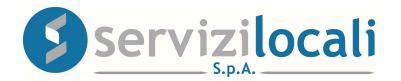

• Compilare i campi oggetto di modifica e cliccare su "salva variazione". Vedi figura sottostante.

| Anno di riferimento della Dichiarazione: 2020<br>—IMMOBILE NON ASSOCIATO IN CATASTO                                                                                                    |
|----------------------------------------------------------------------------------------------------|
| Foglio: Numero: Subalterno:                                                                                                    |
| -Informazione sul periodo di conduzione della superficie                                                                                                    |
| Data Inizio Conduzione: 01/01/2020 Data Fine Conduzione:                                                                                                    |
| Periodo Conduzione: [01/01/2019 - ]                                                                                                    |
| Tariffa: <mark>A</mark> pitazioni Private                                                                                                    |
| Superficie(mq): 32,00<br>Titolo occupazione: altro diritto 🔻 Occupanti non appartenenti al Nucleo Familiare (colf, bad                                                                                                    |
| Indirizzo: VIA LUCANA                                                                                                    |
| Note:                                                                                                    |
| -RIDUZIONI APPLICATE<br>[a] Per inserire una riduzione selezionare il tino di riduzione dal menù a tendina e diccare s                                                                                                    |
| [b] Per Eliminare una riduzione solezionale in ape al madzione dal monta a contana e checare s<br>[b] Per Eliminare una riduzione basta cliccare sul corrispondente link Elimina<br>[c] Per Modificare una riduzione è necessario prima eliminare la riduzione da modificare (ve<br>specificata (vedere punto [a]) |
| RIDUZIONE APPLICATA                                                                                                    |
| 1 Seleziona:                                                                                                    |
| Salva Variazione Ar nulla<br>Chiudi                                                                                                    |

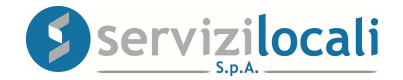

3) Dichiarazione di cessazione Tari: utilizzata per la

digitalizzazione di una cessazione di un'utenza domestica o non domestica.

In tale ipotesi inserire la data di cessazione di una superficie <u>già</u> dichiarata cliccando su "Cessa conduzione superficie". Vedi figura sottostante.

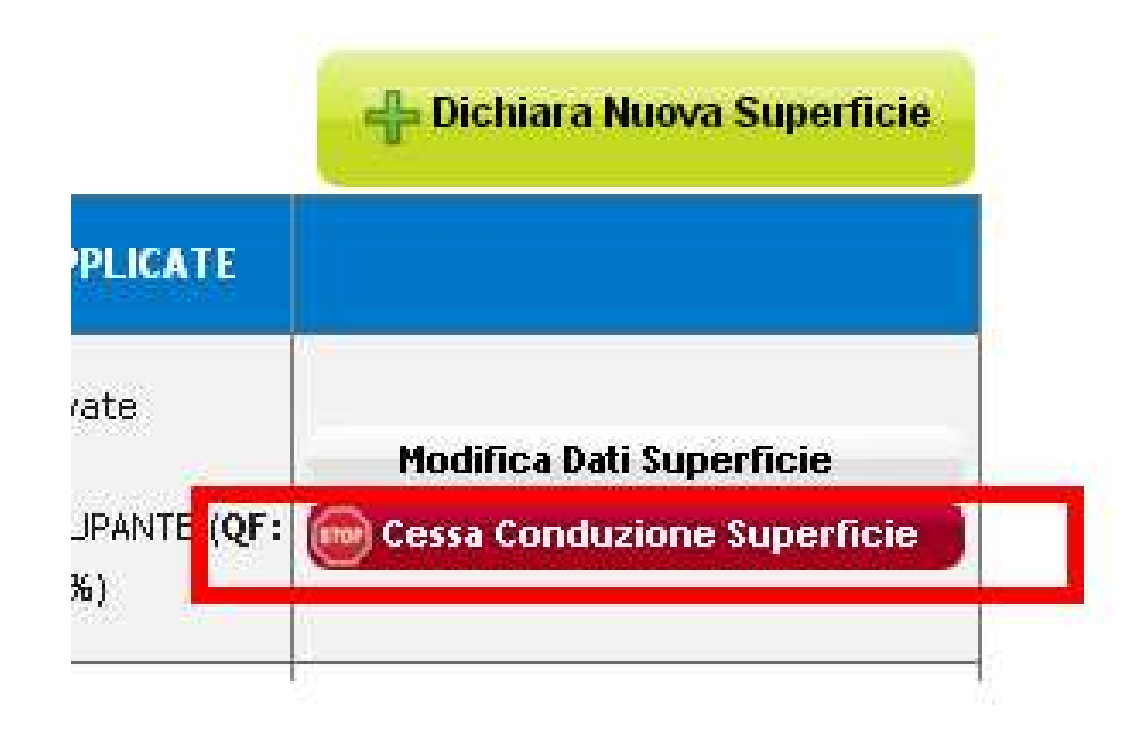

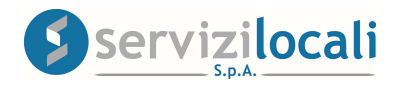

## • Inserire la data fine della conduzione e cliccare su "salva variazione". Vedi figura sottostante.

| no di riferimento della Dichiarazione: 2020                                 |
|-----------------------------------------------------------------------------|
| IMMOBILE NON ASSOCIATO IN CATASTO                                           |
| Foglio: Numero: Subalterno:                                                 |
| Informazione sul periodo di conduzione della superficie                     |
| Inserisci la data di cessazione nel campo <mark> pata nue conurzione</mark> |
| Data Inizio Conduzione: 01/01/2020 Data Fine Conduzione: 10/10/2020         |
| Tariffa: Abitazioni Private Superficie: 32,0 mg                             |
| Numero Occupanti NON appartenenti al nucleo familiare: 1                    |
| Titolo Occupazione: altro diritto Note:                                     |
| Indirizzo: VIA LUCANA                                                       |
| RIDUZIONI APPLICATE                                                         |
| Nessuna Riduzione Applicata.                                                |
| Salva Variazione Annulla                                                    |

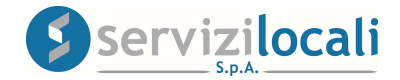

• Per ogni tipologia di denuncia presentata (nuova occupazione, cessazione, ecc.) sarà possibile inserire ed inviare eventuale documentazione utile a dimostrare quanto dichiarato avvalendosi della sezione Allegati e cliccando su "Avanti". Vedi figura sottostante.

| encoAllegati—                      |                                                 | E               | enco allegati | Denuncia |   |
|------------------------------------|-------------------------------------------------|-----------------|---------------|----------|---|
| on sono presenti                   | Allegati nella dichiara                         | zione corrente. |               |          |   |
| serimento Nuo                      | vo Allegato                                     |                 |               |          |   |
| oo Allegato: S                     | eleziona                                        |                 | ¥             |          |   |
| eleziona File da<br>Scegli file Ne | Allegare:<br>ssun file selezi <mark>n</mark> at | 0               |               |          |   |
| escrizione/Note                    | relative all'allegato:                          | 1               |               |          |   |
|                                    |                                                 |                 |               |          | 1 |

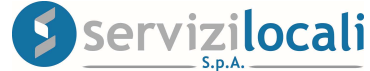

• Nella sezione finale "**RIEPILOGO**" verificare la correttezza dei dati inseriti e procedere alla chiusura della dichiarazione cliccando su "**chiudi la denuncia**". Vedi figura sottostante.

|                     |                                                                                                    | C1                                                                                                    | Denun<br>onco allogat                                                                                                    | cia<br>i Donunc                                                 |                                             |                        |                                                                                                    |
|---------------------|----------------------------------------------------------------------------------------------------|----------------------------------------------------------------------------------------------------|----------------------------------------------------------------------------------------------------|-----------------------------------------------------------------|---------------------------------------------|------------------------|----------------------------------------------------------------------------------------------------|
| ncoAllega           | ati                                                                                                    | 61                                                                                                    | enco anegat                                                                                                    | Denund                                                          | 1a                                          |                        |                                                                                                    |
|                     |                                                                                                    |                                                                                                    |                                                                                                    |                                                                 |                                             |                        |                                                                                                    |
| i sono pre:         | senti Allegati nella dichiaraa                                                                                                    | zione corrente.                                                                                                    |                                                                                                    |                                                                 |                                             |                        |                                                                                                    |
| taglio nor          | n definitivo Denuncia                                                                                                    |                                                                                                    |                                                                                                    |                                                                 |                                             |                        |                                                                                                    |
|                     |                                                                                                    |                                                                                                    |                                                                                                    |                                                                 |                                             |                        |                                                                                                    |
| enzione             | e!La denuncia deve                                                                                                    | essere Chiusa                                                                                                    | e firmata per es                                                                                                    | ssere conv                                                      | alidata.                                    |                        |                                                                                                    |
|                     |                                                                                                    |                                                                                                    |                                                                                                    |                                                                 |                                             |                        | Elimina la der                                                                                                 |
|                     |                                                                                                    |                                                                                                    |                                                                                                    |                                                                 |                                             | 05                     | The second second second second second second second second second second second second second second second s |
| GetR                | tiepilogoDenunciaTAR                                                                                                    | ES.aspx                                                                                                    | 1 / 2                                                                                                    |                                                                 |                                             | ¢ d                    | Ł 🗗                                                                                                    |
|                     |                                                                                                    |                                                                                                    |                                                                                                    |                                                                 |                                             |                        |                                                                                                    |
| DEN                 | IUNCIA ID: 230498 Anno:2020<br>Ice Contr. :89259                                                                                                    | ) presentata <mark>il</mark> 09/03/20                                                                                                    | 020                                                                                                    |                                                                 |                                             |                        |                                                                                                    |
| DEN<br>Codi<br>Note | IUNCIA ID: 230498 Anno:2020<br>Ice Contr. :89259<br>I:                                                                                                    | 0 presentata il 09/03/20                                                                                                    | 020                                                                                                    |                                                                 |                                             |                        |                                                                                                    |
| DEN<br>Codi<br>Note | IUNCIA ID: 230498 Anno:2020<br>ice Contr. :89259<br>::                                                                                                    | 0 presentata il 09/03/20                                                                                                    | ELENCO VARIAZIO                                                                                                    | <u>NI TARI</u>                                                  |                                             |                        |                                                                                                    |
| DEN<br>Codi<br>Note | IUNCIA ID: 230498 Anno:2020<br>lice Contr. :89259<br>l:<br><u>Comunicazione di:</u> CE                                                                                                    | 0 presentata il 09/03/20                                                                                                    | ELENCO VARIAZIO                                                                                                    | <u>NI TARI</u>                                                  |                                             |                        |                                                                                                    |
| DEN<br>Codi<br>Note | IUNCIA ID: 230498 Anno:2020<br>ice Contr. :89259<br>::<br><u>Comunicazione di:</u> CE                                                                                                    | 0 presentata il 09/03/20                                                                                                    | ELENCO VARIAZIO<br>RIAZIONE<br>Dati Prima della                                                                                                    | NI TARI<br>variazione                                           |                                             |                        | #                                                                                                    |
| DEN<br>Codi<br>Note | IUNCIA ID: 230498 Anno:2020<br>ice Contr. :89259<br>::<br>Comunicazione di: CE<br>Riferimenti catastali: F.000                                                                                                    | 0 presentata il 09/03/20<br>SSAZIONE CON VAI                                                                                                 | ELENCO VARIAZIO<br>RIAZIONE<br>Dati Prima della 1<br>0                                                                                                    | NI TARI<br>variazione                                           |                                             | Categoria              | Immobile.                                                                                                    |
| DEN<br>Codi<br>Note | IUNCIA ID: 230498 Anno:2020<br>ice Contr. :89259<br>::<br>Comunicazione di: CE<br>Riferimenti catastali: F.000<br>Indirizzo:VIA LUCANA<br>Tariffa:Abitazioni Private (                                                   | 0 presentata il 09/03/20<br><b>SSAZIONE CON VAI</b><br>100 - N.00000 - S.0000<br>(Il numero degli occupa                                     | ELENCO VARIAZIO<br>RIAZIONE<br>Dati Prima della 1<br>Dati residenti viene desur                                                                                                    | NI TARI<br>variazione<br>nto dall'anagrafe                      | civile)                                     | Categoria              | Immobile.                                                                                                    |
| DEN<br>Codi<br>Note | IUNCIA ID: 230498 Anno:2020<br>ice Contr. :89259<br>:<br>Comunicazione di: CE<br>Riferimenti catastali: F.000<br>Indirizzo:VIA LUCANA<br>Tariffa:Abitazioni Private (<br>IDVariazione Superf. (m                         | presentata il 09/03/20     SSAZIONE CON VAI     00 - N.00000 - S.0000     (Il numero degli occupa     ng) Titolo Occup.                      | ELENCO VARIAZIO<br>RIAZIONE<br>Dati Prima della -<br>Dati residenti viene desul<br>Datalnizio                                                                                                    | NI TARI<br>variazione<br>nto dall'anagrafe<br>DataFine          | o civile)<br>Occup. Non Resider             | Categoria              | Immobile +                                                                                                    |
| DEN<br>Codi<br>Note | IUNCIA ID: 230498 Anno:2020<br>ice Contr. :89259<br>::<br>Comunicazione di: CE<br>Riferimenti catastali: F.000<br>Indirizzo:VIA LUCANA<br>Tariffa:Abitazioni Private (<br><u>IDVariazione Superf. (m</u><br>321843 32,00 | 0 presentata il 09/03/20<br>SSAZIONE CON VAI<br>100 - N.00000 - S.0000<br>(Il numero degli occupa<br>1100 Occup,<br>altro diritto            | D20 ELENCO VARIAZIO RIAZIONE Dati Prima della 1 D Inti residenti viene desur Datalnizio 01/01/2019                                                                                                    | NI TARI<br>variazione<br>nto dall'anagrafe<br>DataFine          | e civile)<br><u>Occup. Non Resider</u><br>1 | Categoria              | Immobile +                                                                                                    |
| DEN<br>Codi<br>Note | UNCIA ID: 230498 Anno:2020<br>ice Contr. :89259<br>::<br>Comunicazione di: CE<br>Riferimenti catastali: F.000<br>Indirizzo:VIA LUCANA<br>Tariffa:Abitazioni Private (<br><u>IDVariazione Superf. (m</u><br>321843 32,00  | 2 presentata il 09/03/20<br>3 SSAZIONE CON VAI<br>100 - N.00000 - S.0000<br>(Il numero degli occupa<br>101 Titolo Occup.<br>altro diritto    | D20 ELENCO VARIAZIO RIAZIONE Dati Prima della  D o nti residenti viene desur Datalnizio 01/01/2019                                                                                                    | INI TARI<br>variazione<br>nto dall'anagrafe<br>DataFine         | e civile)<br><u>Occup. Non Residen</u><br>1 | Categoria              | Immobile +                                                                                                    |
| DEN<br>Codi<br>Note | UNCIA ID: 230498 Anno:2020<br>ice Contr. :89259<br>:<br>Comunicazione di: CE<br>Riferimenti catastali: F.000<br>Indirizzo:VIA LUCANA<br>Tariffa:Abitazioni Private (<br><u>IDVariazione Superf. (m</u><br>321843 32,00   | D presentata il 09/03/20<br>SSAZIONE CON VAI<br>00 - N.00000 - S.0000<br>(Il numero degli occupa<br>(Il numero degli occupa<br>altro diritto | D20<br>ELENCO VARIAZIO<br>RIAZIONE<br>Dati Prima della 1<br>Dati residenti viene desur<br>Datalnizio<br>01/01/2019<br>Dati Aggio                                                                                                    | NI TARI<br>variazione<br>nto dall'anagrafe<br>DataFine<br>rnati | r civile)<br><u>Occup. Non Resider</u><br>1 | Categoria              | Immobile +                                                                                                    |
| DEN<br>Codi<br>Note | UNCIA ID: 230498 Anno:2020<br>ice Contr. :89259<br>::<br>Comunicazione di: CE<br>Riferimenti catastali: F.000<br>Indirizzo:VIA LUCANA<br>Tariffa:Abitazioni Private (<br><u>IDVariazione Superf. (m</u><br>321843 32,00  | 0 presentata il 09/03/20<br><b>SSAZIONE CON VAI</b><br>100 - N.00000 - S.0000<br>(Il numero degli occupa<br>101 - N.00000 - S.000            | D20 ELENCO VARIAZIO RIAZIONE Dati Prima della della de | NI TARI<br>variazione<br>nto dall'anagrafe<br>DataFine<br>rnati | e civile)<br><u>Occup. Non Resider</u><br>1 | Categoria<br><u>ti</u> | Immobile +                                                                                                    |

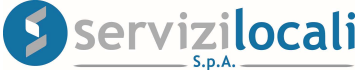

 Procedere all'invio della dichiarazione tramite il tasto INOLTRA. Vedi figura sottostante.

|   |                         |       |                                                                                                    |                                                                                                    | 🛛 🕅 Elimina la del      |
|---|-------------------------|-------|----------------------------------------------------------------------------------------------------|----------------------------------------------------------------------------------------------------|-------------------------|
| = | GetRiepilogoDenunciaTAR | 1 / 1 | - 58% +                                                                                                    | C 🔊                                                                                                    | ¥ 🖨                     |
|   |                         |       |                                                                                                    |                                                                                                    |                         |
|   |                         |       | DENUNCIA ID: 554197 Anno 2025 presentata il 201<br>Codice Contr. : 89259<br>Note:                                  | ELENCO VARIAZIONI TARI                                                                                                 |                         |
|   |                         |       | DENUNCIA ID 554197 Anno 2025 presentata il 200<br>Codice Contr. 18259<br>Note:<br>Comunicazione di: CESSAZIONE CON | ELENCO VARIAZIONI TARI<br>VARIAZIONE                                                                                   |                         |
|   | 1                       |       | DENUNCIA ID 554197 Anno 2025 presentata il 200<br>Codice Cont. : 69259<br>Note:                                    | ELENCO VARIAZIONI TARI VARIAZIONE Dati Prima della variazione 0056                                                     | Categoria Inmobile: A02 |
|   | 1                       |       | DENUNCIA ID: 554197 Anno 2025 presentata il 200<br>Codice Contr. 89259<br>Note:                                    | 12/2025<br>ELENCO VARIAZIONI TARI<br>VARIAZIONE<br>Dati Prima della variazione<br>0107/2024<br>Data Fina<br>01/07/2024 | Categoria Immobile A02  |

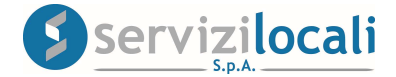